# <u>E-Registration for QEC Evaluation</u> Guidelines Manual

**For Students** 

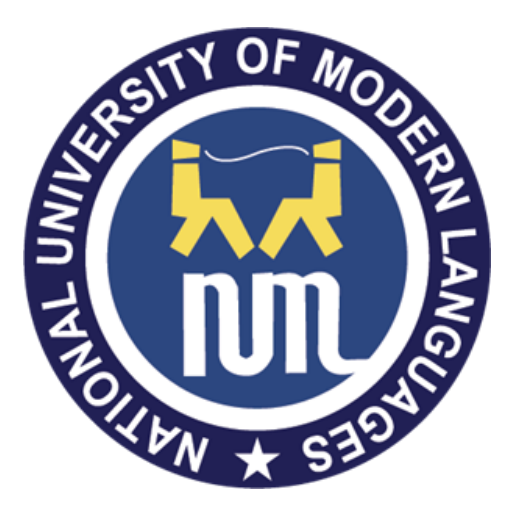

National University of Modern Languages (NUML)

This is a step by step Guide about signup, login, add regular courses of your current semester and add repeating courses at "E-Registration". Next, you will be guided how to login at "Online QEC" and fill teacher and course evaluation forms.

#### Open numl website. URL: https://numl.edu.pk/

Select E-Registration:

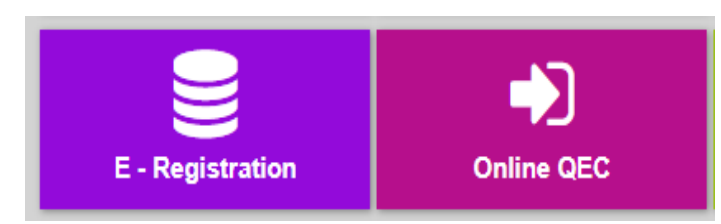

Select Sign Up from Screen shown below.

| LOG IN HERE                                                  |                                                                                                    |
|--------------------------------------------------------------|----------------------------------------------------------------------------------------------------|
| CNIC / PASSPORT #                                            | PASSWORD                                                                                                    |
| Please enter your CNIC or Passport #                         | Please enter your Password                                                                                                    |
|                                                              | Show Password                                                                                                    |
|                                                              | Log in Forgot Password                                                                                                    |
| *Only Fo<br><b>Note:</b> For 1st Semester students, click he | reigner students will use their Passport # for login<br>*Write your CNIC # without providing dashes(-).<br>Example:1234567890123<br>ere to <b>Sign up</b> |
|                                                              | 6                                                                                                    |
| ADMINISTRATOR LOGIN                                          | QEC LOGIN                                                                                                    |

Following screen will be shown. Provide your details carefully and press signup button. Next, press the Home button to show the above Login page for sign in. Registration is needed one time so enter your correct details especially the CNIC. In future if you forget the password then contact Coordinator who can reset your password.

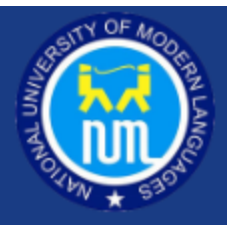

# STUDENT E-ROLL NUMBER SIGNUP

#### Note:

- Signup Only for 1<sup>st</sup> Semester student's
- Only Foreigner students will use their Passport # instead of CNIC #
- Fields marked with asterisk (\*) are mandatory.

| Campus *                          | Please select your Campus 👻                 |
|-----------------------------------|---------------------------------------------|
| Department Name *                 | ~                                           |
| Program/Decipline *               | ~                                           |
| CNIC#/Passport # *                | (Don't use dashes(-) in CNIC #/Passport # ) |
| Password *                        |                                             |
| Confirm Password *                |                                             |
| Name (As on Matric Certificate) * |                                             |
| Registration # *                  |                                             |
|                                   | Sign Up Home                                |

Enter username password in login page shown above and press Login Button.

You will see a new page to fill your details and press OK Validate Button. Carefully enter these details. If you will enter wrong shift, Section or semester then you will not be able to view courses of your current semester.

# **Verification Data**

| Attention!            | Verify Your Data                               |                    |                                                |
|-----------------------|------------------------------------------------|--------------------|------------------------------------------------|
| Name:                 | Testing                                        | Father<br>Name:    | Testing                                        |
| CNIC<br>#/Passport #: | 1234567890036                                  | Reg #:             | NUML-F20_119                                   |
| Email:                | abc@gmail.com                                  | Date of            | 01/01/1900                                     |
|                       |                                                | Birth:             | e.g dd/mm/yyyy                                 |
| Roll Number:          | 1234                                           | Gender:            | Male                                           |
| Shift:                | Morning                                        | Semester:          | 1 ~                                            |
| Section:              | A ~                                            | Campus:            | Peshawar 🗸                                     |
| Department:           | Management Science 🗸                           | Discipline:        | BBA (Hons)                                     |
| Nationality:          | Pakistani                                      | Contact #:         | :03331234567                                   |
| Permanent<br>Address: | House No. 123 Street 1 Colony<br>abc Islamabad | Postal<br>Address: | House No. 123 Street 1 Colony<br>abc Islamabad |
|                       | Ok! Validat                                    | te Data            |                                                |

Here Upload Your Latest Picture to Complete your Profile

| Only Passport Size with blue or white background will be accepted                    |
|--------------------------------------------------------------------------------------|
| Roll Number slip will not be issue if you upload other than blue or white background |

To add new Course, Press Add Courses Button. Following screen will be shown where you can select the courses and bind.

| TO THE SECOND                   | Depart  | ment Nan    | ne: Mana             | agement Science        |                            |             |          |
|---------------------------------|---------|-------------|----------------------|------------------------|----------------------------|-------------|----------|
| Welcome, Testing                | Progra  | m/Descip    | line: BBA            | (Hons)                 |                            |             |          |
| Campus: Peshawar<br>Sign Out    | Fee Ch  | allan #     |                      |                        |                            |             |          |
| Dashboard                       | Select  | Semester    | :* 1                 | ~                      |                            |             |          |
| Course Registration             | Note: F | ields mark  | ed with asterisk (*) | are mandatory.         |                            |             |          |
| Add (Regular) & Drop<br>Courses | Note: F | irst Mark t | he Courses then pr   | ess add courses button |                            |             |          |
| Upload Picture                  |         | Sr. #       | Course Code          | Course Title           |                            |             | Credit H |
| _                               |         | 1           | BS-111               | Business Mathematics   |                            |             | 3        |
| Settings                        |         |             |                      |                        | Add Cousres                |             |          |
|                                 | Regi    | stered C    | ourses               |                        |                            |             |          |
|                                 | Cou     | rse Cod     | e                    | Course Title           | Credits Hours              | Drop Course |          |
|                                 |         |             |                      |                        | No Courses registered yet. |             |          |
|                                 |         |             |                      |                        |                            |             |          |

Here you can also add a supplementary course by selecting "Add Repeating Course" from the Menu bar at left side

|                                 | Department Name:                                                        | Management S                                                                                      | cience 🗸                                                                                              |                              |             |  |
|---------------------------------|-------------------------------------------------------------------------|---------------------------------------------------------------------------------------------------|----------------------------------------------------------------------------------------------------|------------------------------|-------------|--|
| Welcome, Testing                |                                                                         |                                                                                                   |                                                                                                    |                              |             |  |
| Campus: Peshawar                | Program/Descipline                                                      | e: BBA (Hons)                                                                                     | ~                                                                                                    |                              |             |  |
| Sign Out                        | Shift:                                                                  | Morning                                                                                           | ~                                                                                                    |                              |             |  |
| Dashboard                       | Section:                                                                | No                                                                                                | ~                                                                                                    |                              |             |  |
| Course Registration             |                                                                         |                                                                                                   |                                                                                                    |                              |             |  |
| Add (Regular) & Drop<br>Courses | Repeater Fee Chall                                                      | lan #                                                                                             |                                                                                                    |                              |             |  |
| dd Repeating Courses            | Colored Competence                                                      | Disconsistent                                                                                     |                                                                                                    |                              |             |  |
| tuu nepeuting courses           | Select Semester:*                                                       | Please select y                                                                                   | bur sem 🗸                                                                                             |                              |             |  |
| Upload Picture                  | Select Semester:^                                                       | Please select y                                                                                   | bur sem V                                                                                             |                              |             |  |
| Upload Picture<br>Settings      | Note: Fields marked                                                     | with asterisk (*) are mandato                                                                     | y.                                                                                                    |                              |             |  |
| Upload Picture<br>Settings      | Note: Fields marked                                                     | with asterisk (*) are mandato                                                                     | y.<br>ses button                                                                                      | -                            |             |  |
| Upload Picture<br>Settings      | Note: Fields marked<br>Note: First Mark the (                           | vith asterisk (*) are mandato<br>Courses then press add cour                                      | y.<br>ses button<br>e Course<br>No Record Foun                                                        | Title                        | Credit Hour |  |
| Upload Picture<br>Settings      | Note: Fields marked                                                     | Viease select y with asterisk (*) are mandato Courses then press add cour Course Code             | y.<br>ses button<br>e Course<br>No Record Foun                                                        | Title<br>d                   | Credit Hour |  |
| Upload Picture<br>Settings      | Note: Fields marked<br>Note: First Mark the t                           | Please select y with asterisk (*) are mandato Courses then press add cour Course Code             | y.<br>ses button<br>e Course<br>No Record Foun<br>Add Cousres                                         | Title<br>d                   | Credit Hour |  |
| Upload Picture<br>Settings      | Note: Fields marked<br>Note: First Mark the<br>Sr. #<br>Registered Cour | Please select y with asterisk (*) are mandato Courses then press add cour Course Course Code Sees | y.<br>ses button<br>e Course<br>No Record Foun<br>Add Cousres                                         | Title<br>d                   | Credit Hour |  |
| Upload Picture<br>Settings      | Note: Fields marked<br>Note: First Mark the G<br>Sr. #                  | viith asterisk (*) are mandato<br>Courses then press add cour<br>Course Code                      | y.<br>ses button<br>e Course<br>No Record Foun<br>Add Cousres<br>Course Title                         | Title<br>d<br>Cred           | Credit Hour |  |
| Upload Picture<br>Settings      | Note: Fields marked Note: First Mark the t Sr. # Registered Cour S.No   | viith asterisk (*) are mandato<br>Courses then press add cour<br>Course Code                      | y.<br>ses button<br>e Course<br>No Record Foun<br>Add Courses<br>Course Title<br>No Courses registere | Title<br>d<br>Cred<br>d yet. | Credit Hour |  |

## Here you can also drop the course if wrong course is selected.

| ✓ 1 BS-111         | Business Mathematics |                    | 3           |
|--------------------|----------------------|--------------------|-------------|
|                    | Courses              | Added sucessfully! |             |
|                    |                      | Add Cousres        |             |
| Registered Courses |                      |                    |             |
| Course Code        | Course Title         | Credits Hours      | Drop Course |
| BS-111             | Business Mathematics | 3                  | Drop        |
|                    |                      |                    |             |

After binding all course, go to "Online QEC" from NUMI website or from above login page as well. To start QEC evaluation, Select Performa tab and click on "Teacher Evaluation Form" as shown below in screen.

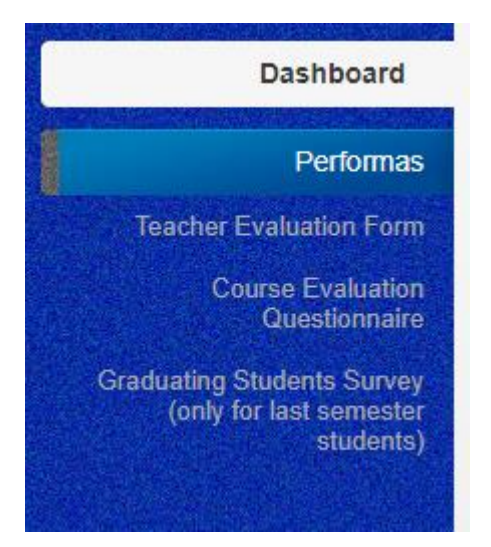

Following screen is shown with subject and teacher details. If teacher is not shown to you for all courses then go back to "E-Registration" and correct your details at very first page and press Ok Validate button. If all details are correct and still teacher is not shown then contact coordinator to confirm that whether course teacher is allocated or any issue.

In this form, you have to click the appropriate option for each question and then at the end write your comments in 03 text boxes as well. Finally, press Save button.

| Teache | r Evaluat | ion Forn | n |
|--------|-----------|----------|---|
|        |           |          |   |

| Note: Fie | elds mark with asterick(*) are r                              | nandatory to fill.                                              |           |                   |       |              |          |                      |
|-----------|---------------------------------------------------------------|-----------------------------------------------------------------|-----------|-------------------|-------|--------------|----------|----------------------|
| Course (  | Code/Course Title:*                                           | Software Project Management                                     | Dep       | artment:*         | Compu | iter Science |          |                      |
| Name of   | Teacher/Instructor:*                                          | Muhammad Noman Malik 🗸 🗸                                        | Semeter:* |                   | 7     |              |          |                      |
| Section:  | No                                                            | Shift:*                                                         |           | 1                 |       |              |          |                      |
| Session:  | sion:* Feb 2020 - June 2020                                   |                                                                 |           |                   |       |              |          |                      |
| 5: Stror  | ngly Agree 4: Agree 3: Uncerta Questions                      | in 2: Disagree 1: Strongly Disagree                             |           | Strongly<br>Agree | Agree | Uncertain    | Disagree | Strongly<br>Disagree |
|           | a. Course Organization                                        |                                                                 |           |                   |       |              |          |                      |
| Q.1       | The teacher provided orientation                              | on of the online course and its structure.                      |           | 05                | 04    | 03           | 02       | 01                   |
| Q.2       | The teacher organized the onli                                | ine contents and activities for students' access/navigation.    |           | ○ 5               | O 4   | ○3           | 02       | O1                   |
| Q.3       | The teacher uploaded/sent the<br>actual conduct of the class. | e teaching material/video lecture(s) recordings well before the | e         | 05                | ○4    | ○ 3          | 02       | 01                   |
| Q.4       | The teacher shared expectatio                                 | ns, procedures and grading polices regarding the course.        |           | 05                | O 4   | O 3          | 02       | O1                   |
| Q.5       | The way teacher organized ma                                  | aterial online worked for me.                                   |           | 05                | O 4   | O 3          | 02       | 01                   |
|           |                                                               |                                                                 |           |                   |       |              |          |                      |

## Next, select the tab for Course Evaluation

|   | Dashboard                                                          |
|---|--------------------------------------------------------------------|
|   | Performas                                                          |
|   | Teacher Evaluation Form                                            |
|   | Course Evaluation<br>Questionnaire                                 |
| ( | Graduating Students Survey<br>(only for last semester<br>students) |

Following screen will be shown to mark the appropriate answer for each question and finally save it.

| Stude                    | nt Course Evaluation Que                                                                                                    | estionnaire                                                                |   |            |                          |                            |                      |                      |                      |
|--------------------------|----------------------------------------------------------------------------------------------------|----------------------------------------------------------------------------|---|------------|--------------------------|----------------------------|----------------------|----------------------|----------------------|
|                          |                                                                                                    |                                                                            |   |            |                          |                            |                      |                      |                      |
| Note: Fi                 | elds mark with asterick(*) are ma                                                                                                    | ndatory to fill.                                                           |   |            |                          |                            |                      |                      |                      |
| Course                   | Information                                                                                                    |                                                                            |   |            |                          |                            |                      |                      |                      |
| Course                   | Code/Course Title:*                                                                                                    | Software Project Management                                                | • | Department | ::* C                    | omputer Scie               | nce                  |                      |                      |
| Nama                     | . f. T                                                                                                    | Multi-man of Names and Malli                                               |   | 6 **       | 7                        |                            |                      |                      |                      |
| Name o                   | of reacher/instructor:                                                                                                    | Munammad Nomari Malik                                                      | v | Semeter:   | 1                        |                            |                      |                      |                      |
| Section                  | 1:*                                                                                                    | No                                                                         |   | Shift:*    | 1                        |                            |                      |                      |                      |
| Sessio                   | n:*                                                                                                    | Feb 2020 - June 2020                                                       |   |            |                          |                            |                      |                      |                      |
|                          |                                                                                                    |                                                                            |   |            |                          |                            |                      |                      |                      |
| Use the                  | e scale to answer the following q                                                                                                    | uestions below and make comments                                           |   |            |                          |                            |                      |                      |                      |
| Excel                    | lent= 5 Very Good= 4 Good= 3                                                                                                    | Average= 2 Poor= 1                                                         |   |            |                          |                            |                      |                      |                      |
|                          | Questions                                                                                                    |                                                                            |   |            | Excellent                | Very                       | Good                 | Average              | Poor                 |
| 1                        |                                                                                                    |                                                                            |   |            |                          | Cood                       |                      |                      |                      |
| 0.1                      |                                                                                                    |                                                                            |   |            | Or                       | Good                       | 0.2                  | 0.2                  | 01                   |
| Q.1                      | The course contents for online te                                                                                                    | aching were                                                                |   |            | 05                       | 04                         | 03                   | 02                   | 01                   |
| Q.1<br>Q.2<br>Q.3        | The course contents for online te<br>The course delivery was                                                                         | aching were                                                                |   |            | 05<br>05<br>05           | 04<br>04<br>04             | O 3<br>O 3<br>O 3    | O2<br>O2<br>O2       | 01<br>01<br>01       |
| Q.1<br>Q.2<br>Q.3<br>Q.4 | The course contents for online te<br>The course delivery was<br>Lecture material availability as pe<br>Comprehension/understanding b | aching were<br>In the plan issued by the teacher was<br>I the students was |   |            | O 5<br>O 5<br>O 5<br>O 5 | 04<br>04<br>04<br>04<br>04 | O3<br>O3<br>O3<br>O3 | ○2<br>○2<br>○2<br>○2 | 01<br>01<br>01<br>01 |

For each subject you have to fill two forms one for Teacher Evaluation and one for Course Evaluation. If you have 05 subjects, then 10 forms will be filled. After successful form filling, a green Tick will be shown as shown at left top of screen.

| shBoard - Quality Enhance  | ment Cell (NUML / HEC), Islamabad               |                                |  |
|----------------------------|-------------------------------------------------|--------------------------------|--|
| Your All Forms have been s | ubmitted succesfully Your Roll no slip has beer | generated.                     |  |
| Teacher Evaluation Form    | Student Course Evaluation Questionnaire         | Graduating Student Survey Form |  |
| Research Student Review R  | eport                                           |                                |  |
| Change 10 and and rive     |                                                 | Search:                        |  |
| Teacher Name               | Course Title                                    | Created Date                   |  |
| *                          | A                                               | <u>^</u>                       |  |

In case you have not yet completed all forms then Red Cross will be shown as follows.

| ashBoard - Quality Enhancement Cell (NUML / HEC), Islamabad                                                                   |                                         |                                |  |  |  |  |  |  |  |
|----------------------------------------------------------------------------------------------------|-----------------------------------------|--------------------------------|--|--|--|--|--|--|--|
| Please Fill All the Evaluation form for all subject. For Each Subject You must have to fill 2 forms (Teacher & Student Course |                                         |                                |  |  |  |  |  |  |  |
|                                                                                                    |                                         |                                |  |  |  |  |  |  |  |
| Teacher Evaluation Form                                                                                                    | Student Course Evaluation Questionnaire | Graduating Student Survey Form |  |  |  |  |  |  |  |
| Research Student Review                                                                                                    | Report                                  |                                |  |  |  |  |  |  |  |
| Show 10 v entries                                                                                                    |                                         | Search:                        |  |  |  |  |  |  |  |
| Teacher Name                                                                                                    | Course Title                            | Created Date                   |  |  |  |  |  |  |  |
| *                                                                                                    | \$                                      | \$                             |  |  |  |  |  |  |  |

## The last option is "Graduating Survey Form" which is for Last semester students only.

#### Graduating Survey Form

#### (To be filled out by graduating students in last semester / year before the award of degree)

The survey seeks graduating student's input on the quality of education they received in their program and the level of preparation they had at university. The purpose of this survey is to assess the quality of the academic programs. We seek your help in completing this survey.

#### Use the scale to answer the following questions below and make comments

A: Very Satisfied B: Satisfied C: Uncertain D: Dissatisfied E: Very dissatisfied

| Sr.<br># | Questions                                                                                            | Very<br>Satisfied | Satisfied | Uncertain | Dissatisfied | Very<br>dissatisfied |
|----------|----------------------------------------------------------------------------------------------------|-------------------|-----------|-----------|--------------|----------------------|
|          | A: Teaching Quality.                                                                                 |                   |           |           |              |                      |
| Q.1      | Quality of teaching was up to the mark.                                                              | ОA                | ОВ        | Oc        | OD           | Оe                   |
| Q.2      | The program offering Department/ Faculty effectively supported learning.                             | ОA                | Ов        | Oc        | OD           | ОE                   |
| Q.3      | Faculty was well equipped with methodology and pedagogical skills to communicate in<br>well manners. | ОA                | Ов        | Οc        | OD           | ОE                   |
| Q.4      | Faculty was updated with current trends in relevant subjects.                                        | ОA                | Ов        | Oc        | OD           | ОE                   |
| Q.5      | Faculty was capable to meet the program objectives.                                                  | OA                | Ов        | Oc        | OD           | Оe                   |
|          | B: Syllabus and Contents                                                                             |                   |           |           |              |                      |
| Q.1      | Courses in the program were well structured.                                                         | OA                | ОВ        | Oc        | OD           | ОE                   |
| Q.2      | The program effectively developed analytical and problem-solving skills.                             | ОA                | Ов        | Oc        | OD           | OE                   |
| Q.3      | The program effectively developed critical thinking.                                                 | OA                | ОВ        | Oc        | OD           | ОE                   |
| Q.4      | The program effectively developed team work abilities.                                               | ОA                | Ов        | Oc        | OD           | ОE                   |
| Q.5      | The program promoted moral values.                                                                   | OA                | ОВ        | Oc        | OD           | Оe                   |